Certificate in Banking CSN

How to apply:

https://www.csn.edu/admission-application

There are 10 options, unless you are a degree seeking student, select:

# GUEST STUDENT I want to take credit for personal interest or to transfer back to my home institution.

Halfway down the page, APPLY HERE

Next you'll **create an account**, this requires some basic information and an email address. After creating the account, CSN will email **verification**. Once you have that email, you verify your account and begin the application.

The full **application** and questions are included in the online form, however you can skip many questions if you are not applying for financial aid.

Once you complete and submit the application, you will receive another email letting you know the application has been received and that it may take 4-5 days to receive acceptance, however you may receive it in as little as a day.

Once you are accepted you an **register** for classes.

For Spring 2022 semester, you can register for ACC 201-1017 (25872) for Financial Accounting and FIN 198B (25954) for Fundamentals of Corporate Finance (referred to as Special Topics in the course list).

### How to Register for Classes in MyCSN

- 1. Before accessing your MyCSN student account, make sure you **validate** your account and register your password.
  - 1. To validate your account:
    - i. Click here validate your CSN student account
    - ii. Click on the Account Validation link
    - iii. Enter your NSHE ID (ten-digit number) and last name as it appears on your

CSN admissions email.

iv. Enter your Personal Identification Number (PIN). It is the last four digits of

your social security number (SSN). If you did not provide your SSN on your

admissions application, enter 9999.

- 2. To register your password:
  - i. Click here to register your password
  - ii. Click on the **Reset Password** link
  - iii. Click on Password Registration
  - iv. Follow the on screen prompts to register your password
- 3. If you encounter any issues validating your account or registering your password,

call (702) 651-5555.

2. After validating your student account and registering your password, log on to

https://go.csn.edu/LoginPolicy.jsp

3. Click on the MyCSN tile.

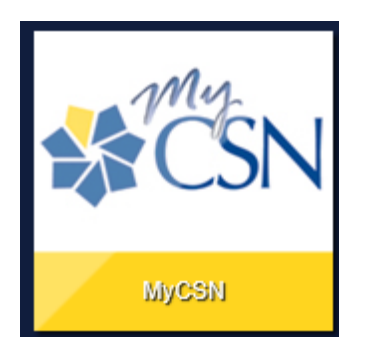

4. If required, enter your login credentials again.

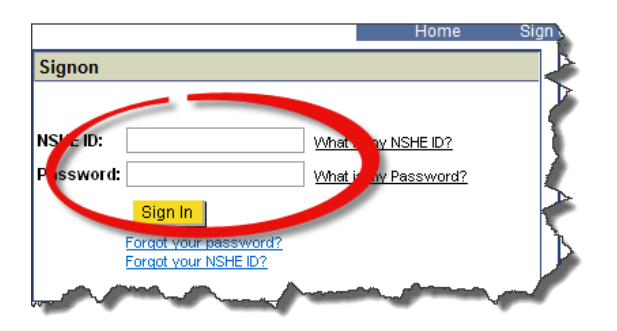

5. Click on the MyCSN Student Center hyperlink.

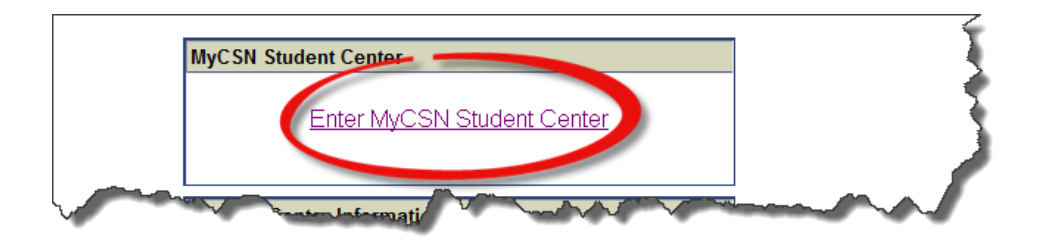

6. Under the Academics section, click on the **Enroll** hyperlink.

| ▼ Academics              |                                      |
|--------------------------|--------------------------------------|
| Search<br>Plan<br>Enroll | (i) You are not enrolled in classes. |
| My Academics             | enrollment shopping cart <b>b</b>    |
| other academic 🔻 📎       |                                      |

7. If you know what the class number is, enter it in the **Enter Class Nbr** field, then click on the **Enter** button and skip to step 8. If you do not know what the class number is, click on the **Search** button.

|                 | Open Closed AWait List                  |      |
|-----------------|-----------------------------------------|------|
| Add to Cart:    | 2015 Fall Shopping Cart                 |      |
| Enter Class Nbr | Your enrollment shopping cart is empty. |      |
| Find Classes    | Status Ac 🔻 Sta                         | atus |
| Class Search    |                                         |      |
| My Requirements |                                         |      |
| 🔵 My Planner    |                                         |      |
| search          |                                         |      |

8. Enter your search parameters. If nothing appears in your search results, change the value of the **Course Number** field from **is exactly** to **contains**. Once all of your search parameters have been entered, click on the **Search** button.

Add Classes

| _     |     | -     |             | · ·       |         |
|-------|-----|-------|-------------|-----------|---------|
| L'111 | 101 | S. 2. | <b>^ - </b> | ( 'nen'   | C 171 0 |
|       |     |       |             |           |         |
|       |     | -     | C-LLA       | <br>~ ~ ~ |         |

| Search for Classes                                                                  |                                                          |                   |        |  |
|-------------------------------------------------------------------------------------|----------------------------------------------------------|-------------------|--------|--|
| College of Southern Nevada                                                          | 2015 Fall                                                |                   |        |  |
| > Select a Term from the<br>> Select at least 2 search<br>> Click Search to view yo | drop-down list above.<br>criteria.<br>ur search results. |                   |        |  |
|                                                                                     |                                                          |                   |        |  |
| Subject                                                                             | select subject                                           |                   |        |  |
| Course Number                                                                       | is exactly                                               | <b>v</b>          |        |  |
| Course Career                                                                       | Undergraduate                                            | <b>T</b>          |        |  |
|                                                                                     | Show Open Classes Only                                   |                   |        |  |
|                                                                                     | Open Entry/Exit Classes O                                | nly               |        |  |
| Mode of Instruction                                                                 |                                                          | T                 |        |  |
| Location                                                                            |                                                          | •                 |        |  |
|                                                                                     | eria                                                     |                   |        |  |
| Meeting Start Time                                                                  | greater than or equal to                                 | •                 |        |  |
| Meeting End Time                                                                    | less than or equal to                                    | ▼                 |        |  |
| Days of Week                                                                        | include only these days                                  | •                 |        |  |
|                                                                                     | Mon 🔲 Tues 🗌 Wed 🗌 Thurs                                 | 🗌 Fri 🗌 Sat 🗌 Sun |        |  |
| Instructor Last Name                                                                | begins with                                              |                   |        |  |
| Class Nbr                                                                           | (2)                                                      |                   |        |  |
| Course Keyword                                                                      |                                                          | <b>(?</b> )       |        |  |
| Minimum Units                                                                       | greater than or equal to                                 | <b>T</b>          |        |  |
| Maximum Units                                                                       | less than or equal to                                    | <b>T</b>          |        |  |
| Course Component                                                                    |                                                          | T                 |        |  |
| Session                                                                             |                                                          | •                 |        |  |
| Campus                                                                              |                                                          | •                 |        |  |
| Requirement                                                                         |                                                          | •                 |        |  |
| Designation<br>Course Attribute                                                     |                                                          | <b>T</b>          |        |  |
|                                                                                     | L                                                        |                   |        |  |
|                                                                                     |                                                          |                   |        |  |
| Return to Add Classes                                                               |                                                          | CLEAR             | SEARCH |  |

9. Locate the class you want to register for, then click on the **Select** button.

| T ENG        | 101 - Composition      | 1I           |               |                   |                    |                         |                       |        |        |
|--------------|------------------------|--------------|---------------|-------------------|--------------------|-------------------------|-----------------------|--------|--------|
| Class        | Section                | Days & Times | Location      | Room              | Instructor         | Meeting Dates           | Instruction<br>Method | Status |        |
| <u>90217</u> | 1805-LEC<br>Eight Wk 1 | TBA          | Online Campus | Web-Online Course | Jonathan Blackwood | 08/24/2015 - 10/18/2015 | Web Course            | •      |        |
| Class        | Section                | Days & Times | Location      | Room              | Instructor         | Meeting Dates           | Instruction<br>Method | Status |        |
| <u>90219</u> | 1852-LEC<br>Eight Wk 2 | TBA          | Online Campus | Web-Online Course | Brenda Stephenson  | 10/19/2015 - 12/13/2015 | Web Course            | •      | select |
| Class        | Section                | Days & Times | Location      | Room              | Instructor         | Meeting Dates           | Instruction<br>Method | Status |        |
| <u>90220</u> | 1853-LEC<br>Eight Wk 2 | TBA          | Online Campus | Web-Online Course | Jonathan Blackwood | 10/19/2015 - 12/13/2015 | Web Course            | •      | select |
| Class        | Section                | Days & Times | Location      | Room              | Instructor         | Meeting Dates           | Instruction<br>Method | Status |        |
| 90221        | 1854-LEC<br>Eight Wk 2 | TBA          | Online Campus | Web-Online Course | Laura Mcbride      | 10/19/2015 - 12/13/2015 | Web Course            | •      | select |
| Class        | Section                | Days & Times | Location      | Room              | Instructor         | Meeting Dates           | Instruction<br>Method | Status |        |
| <u>90222</u> | 1855-LEC<br>Eight Wk 2 | TBA          | Online Campus | Web-Online Course | Shannon Salter     | 10/19/2015 - 12/13/2015 | Web Course            | •      | select |

1-2-3

\_

### 10. Click on the Next button.

| Add O    | Classes                                            |                                                               |                    |                  |                   |                            | <b>1</b> | -3 |
|----------|----------------------------------------------------|---------------------------------------------------------------|--------------------|------------------|-------------------|----------------------------|----------|----|
| 1. Sel   | lect class                                         | es to add - E                                                 | Enrolln            | nent F           | references        | L                          |          |    |
| 2015 Fal | l   Undergradu                                     | ate   College of So                                           | outhern Ne         | vada             |                   |                            |          |    |
| ENG 1    | 01 - Comp                                          | osition I                                                     |                    |                  |                   |                            |          |    |
| Class P  | references                                         |                                                               |                    |                  |                   |                            |          |    |
| ENG 10   | 1-1852                                             | Lecture 0                                                     | pen                | Wait Lis         | it 📃 Wait lis     | st if class is full        |          |    |
| Session  | Fight Weak - Second                                |                                                               |                    | Grading Letter ( |                   | Grades                     |          |    |
| Career   | Undergra                                           | duate                                                         |                    | Units            | 3.00              |                            |          |    |
| Enrollme | ent Informat                                       | ion                                                           |                    |                  |                   |                            |          |    |
|          | Prerequisite: 1<br>or completion<br>139 with a gra | English Placement<br>of ENG 098 or ESL<br>ade of "C-" or high | Test<br>-<br>er    |                  |                   |                            |          |    |
|          |                                                    |                                                               |                    |                  | С                 | ANCEL                      | EXT      |    |
| Section  | Component                                          | Days & Times                                                  | Ro                 | om               | Instructor        | Start/End I                | Date     |    |
| 1852     | Lecture                                            |                                                               | Web-Onli<br>Course | ne               | Brenda Stephenson | 10/19/2015 -<br>12/13/2015 |          |    |

11. If you want to register for more classes, repeat steps 5 through 8.

12. Review your list of classes. If you would like to delete a class, click on the  $\widehat{\square}$  icon under the **Delete** column heading. Otherwise, click on the **Proceed to Step 2 of 3** button.

#### Add Classes

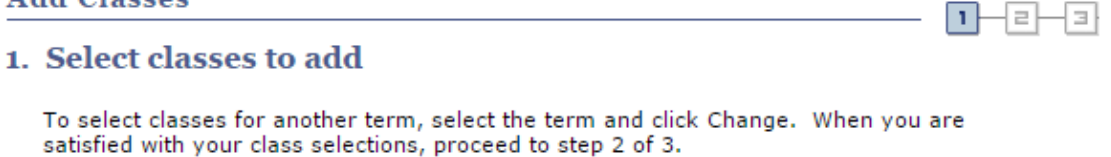

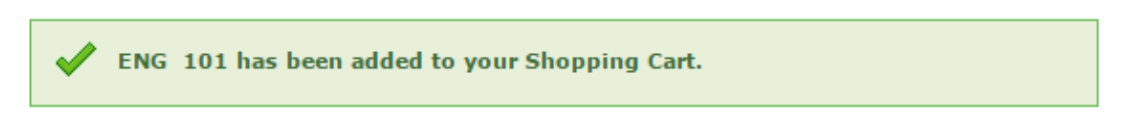

#### 2015 Fall | Undergraduate | College of Southern Nevada

|                 |         |                                | Open                     | Closed                     | ▲ <sup>Wait Li</sup> | st           |               |        |
|-----------------|---------|--------------------------------|--------------------------|----------------------------|----------------------|--------------|---------------|--------|
| Add to Cart:    | 2015 Fa | II Shopping Ca                 | rt                       |                            |                      |              |               |        |
| Enter Class Nbr | Delete  | Class                          | Days/Times               | Room                       | Instructor           | <u>Units</u> | <u>Status</u> |        |
| enter           | Î       | ENG 101-5402<br>(90072)        | MoWe 7:30PM<br>- 10:20PM | Nellis<br>Classroom<br>310 | Staff                | 3.00         | •             |        |
| Class Search    | Î       | ENG 101-1852<br>(90219)        |                          | Web-Online<br>Course       | B.<br>Stephenson     | 3.00         |               |        |
| My Requirements | Î       | <u>MATH 96-5403</u><br>(97399) | TuTh 4:30PM -<br>7:20PM  | тва                        | M. Heter             | 3.00         |               |        |
| O My Planner    |         |                                |                          |                            | Status               | Ac 🔻         |               | Status |
| search          |         |                                |                          |                            |                      |              |               |        |

PROCEED TO STEP 2 OF 3

1

2

э

#### 13. Click on the **Finish Enrolling** button.

#### Add Classes

#### 2. Confirm classes

Click Finish Enrolling to process your request for the classes listed below. To exit without adding these classes, click Cancel.

2015 Fall | Undergraduate | College of Southern Nevada

|                         |                                   | Open                     | Closed                  | I _∆™            | /ait Lis | t      |
|-------------------------|-----------------------------------|--------------------------|-------------------------|------------------|----------|--------|
| Class                   | Description                       | Days/Times               | Room                    | Instructor       | Units    | Status |
| ENG 101-5402<br>(90072) | Composition I<br>(Lecture)        | MoWe 7:30PM -<br>10:20PM | Nellis<br>Classroom 310 | Staff            | 3.00     |        |
| ENG 101-1852<br>(90219) | Composition I<br>(Lecture)        |                          | Web-Online<br>Course    | B.<br>Stephenson | 3.00     |        |
| MATH 96-5403<br>(97399) | Intermediate Algebra<br>(Lecture) | TuTh 4:30PM -<br>7:20PM  | тва                     | M. Heter         | 3.00     |        |
|                         |                                   | CANCEL                   | PREVIOUS                | FINISH           | ENRO     | LLING  |

14. You will be informed whether or not your registration was successful. If your registration was unsuccessful, you will be given the reason for the error.

Э

2

## Add Classes

### 3. View results

View the following status report for enrollment confirmations and errors:

|         | Success: enrolled X Error: unable to add c                                                                                                    | ass     |  |  |  |  |
|---------|----------------------------------------------------------------------------------------------------|---------|--|--|--|--|
| Class   | Message                                                                                                    |         |  |  |  |  |
| ENG 101 | Error: Unable to add this class - requisites have not been met.<br>Unable to add this class - requisites have not been met.<br>Prerequisite: English Placement Test or completion of ENG 098<br>or ESL 139 with a grade of "C-" or higher |         |  |  |  |  |
| ENG 101 | Error: Unable to add this class - requisites have not been met.<br>Unable to add this class - requisites have not been met.<br>Prerequisite: English Placement Test or completion of ENG 098<br>or ESL 139 with a grade of "C-" or higher |         |  |  |  |  |
| MATH 96 | Message: You are required to take this requirement designation for this class. The requirement designation option has been set to yes.                                                                                                    |         |  |  |  |  |
|         | MAKE A PAYMENT MY CLASS SCHEDULE ADD ANOTHE                                                                                                    | R CLASS |  |  |  |  |

2015 Fall | Undergraduate | College of Southern Nevada